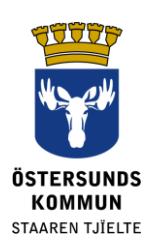

# Dexter dla opiekunów prawnych

# Czym jest Dexter?

Dexter to system służący do komunikacji między szkołą i domem. Wiele informacji, które zwykle znajdują się w sekretariacie szkoły, jest dostępne poprzez system Dexter.

Opiekunowie uczniów szkół podstawowych w gminie Östersund otrzymują konto w systemie Dexter. Po zalogowaniu dostępne są dane szkoły i informacje o Twoim dziecku/Twoich dzieciach. System bierze pod uwagę różne uprawnienia i role społeczne, dlatego nie będziesz mieć dostępu do danych, które nie dotyczą bezpośrednio Ciebie lub Twoich dzieci.

# Co można zrobić za pomocą systemu Dexter?

- Zgłosić nieobecność z powodu choroby
- Zobaczyć plan
- Zobaczyć raport nieobecności
- Zobaczyć listę uczniów w klasie, listę personelu itd.

## Logowanie

Do systemu Dexter można zalogować się za pomocą dokumentu elektronicznego BankID poprzez link <u>ostersund.dexter-ist.com</u>. Linki do systemu Dexter można też znaleźć na stronie www.ostersund.se.

Jeżeli nie posiadasz elektronicznego dowodu tożsamości BankID, możesz zalogować się za pomocą nazwy użytkownika i hasła. Dane konta należy zamówić u administratora w szkole Twojego dziecka.

Po zalogowaniu, bezpośrednio na "pulpicie" znajdziesz odnośniki do części administracyjnej. Na rozwijanej liście wybierasz dziecko, którego plan chcesz zobaczyć, albo zgłosić nieobecność z powodu choroby.

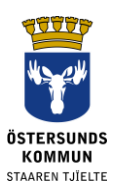

#### ::Välkommen

| Välkommen till Dexter, Agneta!<br>För att se din egen personliga information, välj ett barn och<br>använd länkarna nedan. |                                                                                                    |  |  |  |
|----------------------------------------------------------------------------------------------------|----------------------------------------------------------------------------------------------------|--|--|--|
| Linnéa, Norrekaskolan                                                                                                    |                                                                                                    |  |  |  |
| 👆 <u>Anmäl frånvaro</u>                                                                                                   | Betygsvisning                                                                                                    |  |  |  |
| Elevkort                                                                                                    | Frânvaro                                                                                                    |  |  |  |
| Grupplistor                                                                                                    | http://www.com/action/action/a |  |  |  |
| Klasslista                                                                                                    | Mentorlistor                                                                                                    |  |  |  |
| Nationella prov                                                                                                    | Personallista                                                                                                    |  |  |  |
| Schema - elev                                                                                                    | Schema - lärare                                                                                                    |  |  |  |
| <u>Max, Sturegymnasiet</u>                                                                                                |                                                                                                    |  |  |  |

Rys. 1. Pulpit z odnośnikami do części administracyjnej.

### Zgłoszenie nieobecności

Nieobecność można zgłosić poprzez wersję internetową lub aplikację Dexter na telefon. Nieobecność z powodu choroby zgłaszasz również poprzez podanie "Zgłoszenia nieobecności" ("Frånvaroanmälan") jako przyczynę. Podaj datę rozpoczęcią i zakończenia, a następnie wybierz "Zapisz" ("Spara"). Mentor Twojego dziecka i inni nauczyciele będą wówczas wiedzieli, że tego dnia nieobecność dziecka jest usprawiedliwiona.

| ::Registrera anmäld frånvaro                           |                             |                                    |                 |            |  |              |
|--------------------------------------------------------|-----------------------------|------------------------------------|-----------------|------------|--|--------------|
| Namn:                                                  | Linnéa <u>Visa</u><br>Anell | <u>Visa frånvaro under läsåret</u> |                 |            |  |              |
| Klass:                                                 | 6A                          |                                    |                 |            |  |              |
| Födelsedatum: 031103                                   |                             |                                    |                 |            |  |              |
| Anmäl frånvaro                                         |                             |                                    |                 |            |  |              |
| Ursak                                                  | Startuatu                   | im Tia(nn:mm) Siuta                | atum IId(HH:MM) | Anmarkning |  |              |
| <ul> <li>✓ Välj orsak</li> <li>Frånvaroanmå</li> </ul> | 2016-06-0                   | 02 2016                            | -06-02          |            |  | Spara Avbryt |

Rys. 2. Rejestracja zgłaszonej nieobecności z powodu choroby.

Można zgłosić nieobecność przez część dnia. Jeżeli błędnie wprowadzisz daty, możesz usunąć dane, jeśli żaden z nauczycieli nie zdążył jeszcze zarejestrować swojej lekcji.

#### Dane kontaktowe

Dane adresowe pobierane są z rejestru zameldowania i nie można ich zmienić bezpośrednio w systemie Dexter. Można natomiast samemu zmienić nr telefonu i adres email, wybierając na pasku narzędzi "Mój profil" ("Min profil"), a następnie "Zmień dane kontaktowe" ("Ändra kontaktuppgifter").

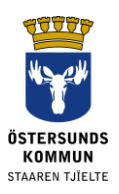

| ::Mina kontaktuppgifter                                                                                                    |  |  |  |  |
|----------------------------------------------------------------------------------------------------|--|--|--|--|
| Här kan du uppdatera dina personliga<br>adressuppgifter och familjeförhållanden så att<br>informationen alltid är aktuell. |  |  |  |  |
| c/o-adress:                                                                                                    |  |  |  |  |
| Utdelningsadress:                                                                                                    |  |  |  |  |
| Öringsvägen 5                                                                                                    |  |  |  |  |
| Postnummer: Ort:                                                                                                    |  |  |  |  |
| 264 07 NORREKA                                                                                                    |  |  |  |  |
| Tel. hem:                                                                                                    |  |  |  |  |
| 0101-264 07                                                                                                    |  |  |  |  |
| Tel. mobil:                                                                                                    |  |  |  |  |
| 070-123 45 67                                                                                                    |  |  |  |  |
| Tel. arbete:                                                                                                    |  |  |  |  |
| 0101-14 34 56                                                                                                    |  |  |  |  |
| E-postadress:                                                                                                    |  |  |  |  |
| förnamn.efternamn@epost.nu                                                                                                 |  |  |  |  |
| Upprepa e-postadressen (görs vid ändring):                                                                                 |  |  |  |  |
|                                                                                                    |  |  |  |  |
| Övrig information: (256 tecken kvar)                                                                                       |  |  |  |  |
|                                                                                                    |  |  |  |  |
|                                                                                                    |  |  |  |  |
| Bekräfta Avbryt                                                                                                    |  |  |  |  |

Rys. 3. Zmiana nr telefonu i adresu email w zakładce "Moje dane kontaktowe".

Można również wybrać preferowany sposób otrzymywania powiadomień o nieusprawiedliwionej nieobecności Twojego dziecka na lekcji.

| ::Notifieringsinställningar                                                                                                    |
|----------------------------------------------------------------------------------------------------|
| <ul> <li>Skicka SMS: när frånvaroanmälan görs via<br/>talsvar och vid ogiltig elevfrånvaro</li> <li>Skicka e-post: när frånvaroanmälan görs<br/>via talsvar och vid ogiltig elevfrånvaro</li> </ul> |
| Ok Avbryt                                                                                                    |

Rys. 4. Ustawienia sposobu powiadamiania

Ważne jest, by podać aktualny i prawidłowy numer telefonu. W innym przypadku powiadomienia sms o nieusprawiedliwionej nieobecności nie będą funkcjonować.

#### Zmiana hasła

Hasło można zmienić samodzielnie po zalogowaniu do systemu Dexter. W pasku narzędzi należy wybrać "Mój Profil" ("Min Profil"), a następnie "Dane osobowe" ("Personuppgifter"). Wybierz "Zmiana hasła" ("Ändra lösenord"). Hasło powinno zawierać co najmniej 6 znaków, zarówno litery, jak i cyfry. Nie używaj znaków å,

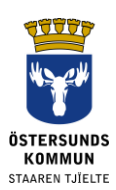

ä lub ö, ponieważ nie są one znakami zatwierdzonymi przez aplikację Dexter do usprawiedliwiania nieobecności ucznia.

Ustaw też wyświetlanie dowolnej daty nieobecności. To umożliwi w późniejszym czasie przeglądanie zgłoszonych w przeszłości nieobecności w wybranym przez Ciebie przedziale czasowym, zamiast w systemie tygodniowym.

| ::Personuppgifter                  |              |                |  |  |  |
|------------------------------------|--------------|----------------|--|--|--|
| Namn:<br>E-postadress:             | Agneta Anell | Ändra lösenord |  |  |  |
| Användarnamn:                      | agneta.anell |                |  |  |  |
| Välj fri datumvisning för frånvaro |              |                |  |  |  |
|                                    |              | Ok             |  |  |  |

Rys. 5. Zmiana hasła i ustawienie dowolnej daty nieobecności.

#### Inne:

#### Zastrzeżenie: niepoprawne dane

Często na początku każdego roku szkolnego trudno jest personelowi nadążyć z wprowadzaniem wszystkich zmian danych, dlatego prosimy o wyrozumiałość, jeśli w pierwszych tygodniach nie wszystkie informacje się zgadzają.

#### Pomoc

Jeżeli nie możesz rozwiązać ewentualnych problemów związanych z użytkowaniem Dextera we własnym zakresie, skontaktuj się z sekretariatem szkoły, który wskaże dalsze kroki.

#### Nie pamiętasz hasła?

Jeżeli posiadasz elektroniczny dowód tożsamości e-legitimation/BankID, możesz zalogować się w łatwy sposób i nie potrzebujesz żadnych innych danych konta.

W przypadku braku elektronicznego dowodu tożsamości e-legitimation/BankID należy zwrócić się do administratora w szkole dziecka i poprosić o przesłanie nowego hasła. Zostanie ono przesłane pocztą na adres zameldowania.

#### Rozporządzenie o ochronie danych RODO

Dexter pokazuje informacje z rejestru uczniów znajdującego się w systemie szkoły. System rejestruje dane, które są niezbędne do tego, by szkoła mogła wykonywać powierzoną jej władzę publiczną, np. dane kontaktowe i katalog ocen.